### 財団法人日本訪問看護振興財団の「訪問看護eラーニング」について(ヒアリング結果)

資料2

開発・コンテンツ作成開始(~平成17年 モデル事業実施) 平成15年度 平成18年度 日本看護協会による運用開始(平成20年度~ 財団法人日本訪問看護振興財団による運用開始) 平成23年度 第8回日本e-Learning大賞 奨励賞受賞 受講者からのアンケート評価 平成22年度の運営状況について 受講(視聴)可能期間 5ヶ月間 受講料 15,000円 ①「満足であるか」 97%が肯定的 受講資格:訪問看護の知識取得を目指す者 (52%「全くそう思う」、45%「ややそう思う」) 受講者数 1,007人 (修了率85.3%) ・総レッスン数 57レッスン(10分~30分/レッスン) (2)「理解しやすいか」94%が肯定的 (22%「とても理解しやすい」、72%「理解しやすい」) コンテンツの特徴(構成:音声・画像有 テキストはダウンロード) ③「実践に活かせるか」98%が肯定的 90% パワーポイント中心 (57%「全くそう思う」、41%「ややそう思う」) 10% 映像(例:訪問看護の場面、心臓マッサージのシミュレーション等) ④「操作性·機能」 92%が肯定的 (23%「とても使いやすい」、69%「使いやすい」) 学習の評価 ⑤「今後、望む研修方法」 内容のまとまり(章)毎に択一式の確認テスト 48%「次のステップもeラーニング」、 (1テスト20問, 14問以上正解で合格) 9%「ビデオやDVD,CD-ROM」 設問はプール化し、ランダムに組み替えされて出題 修了要件:全確認テストの合格と映像以外の全レッスン視聴 (受講生・運営者からの意見) 受講者管理·受講支援(体制) 受講者側 チューター制度:財団職員2名が受講生の質問にメールにて対応 ※ チューターの回答時間: 9:00~17:00 (メールは24時間受付) コンテンツ毎に教育内容のつながりなど、 質問対応:169件(平成22年度) カリキュラムとしての一貫性に不安を感じる テキスト中の「よくある質問」は、授業の内容に含めて 受講促進メールを送信 ・別途ベンダーがヘルプデスク設置(PC操作、LMS画面に関する質問等) 欲しい ※ ベンダーの対応時間: 9:00~17:00 (メールは24時間受付) テキストのダウンロード・印刷は、時間と経費の負担 操作方法等のベンダー回答:464件(平成22年度) 運営者側 コンテンツの改善 確認テストの合格=能力を獲得したかどうかの確認には 運用開始から5年以上経過したことから、平成23年度と平成24年度に 限界 コンテンツの大規模改訂 受講者同士の交流が困難 複数の受講生から同じ質問があった部分について修正を実施 (SNS(ソーシャルネットワークサービス)活用の検討) 結果として受講生からの質問は減少 統計・データや知見の更新があった場合は随時改訂を実施

訪問看護eラーニングへ ようこそ

## 日本訪問看護振興財団 eラーニング担当

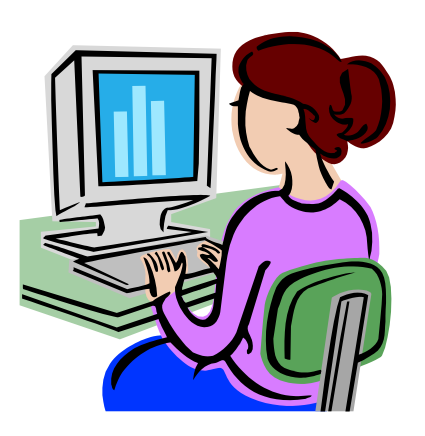

# 訪問看護eラーニングとは

## **ネットにつながるパノコンとユーザID・パスワード** があればいつでもどこでも

訪問看護について学べます。

受講可能期間は5ヶ月間です。

ランです。 eラーニングで訪問看護の 基本的な知識と技術が 勉強できます。

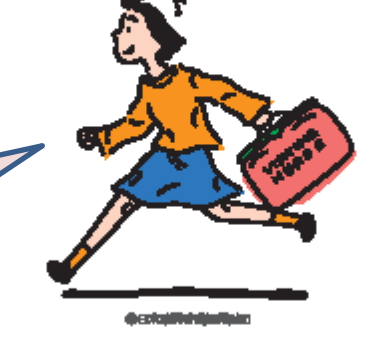

## 申込みから受講まで

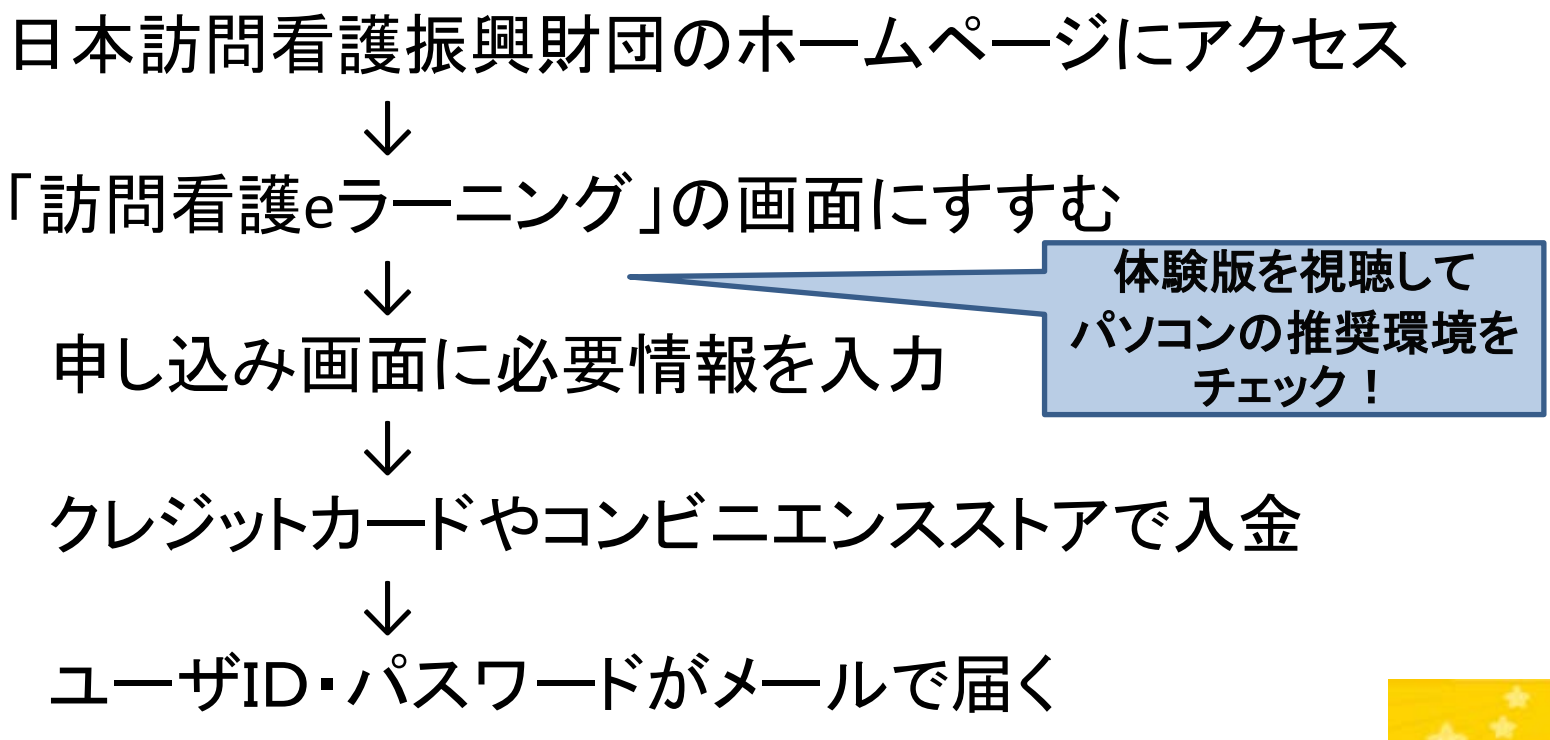

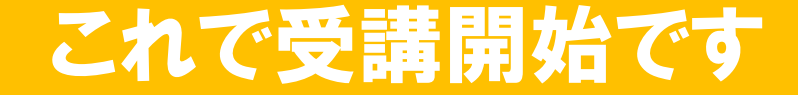

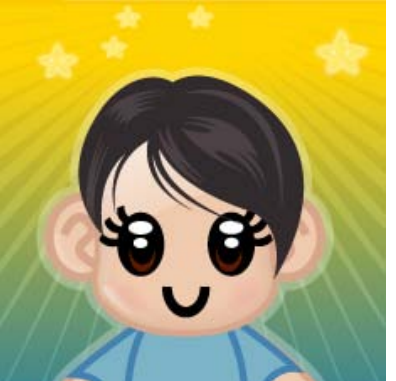

Menu

#### 財団の概要

- 所在地· 交通安内

訪問看護

訪問看護

ご寄付の

『財団方』

会員のご

あんしん総合体の

相談の受付

Harry

<u>教育·研修一覧</u>

研究·開発事業

出版物·販売物

財団立訪問看護ステーション

ここをクリック

ご意見・ご要望

リンク

会員専用サイト

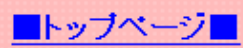

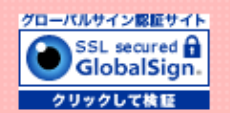

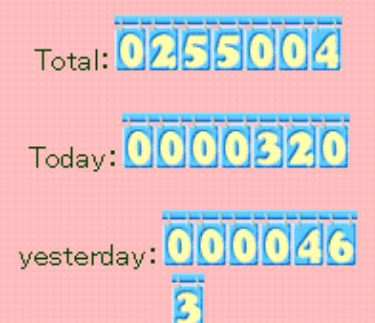

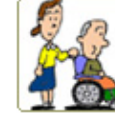

日本訪問看護振興財団

Japan Visiting Nursing Foundation

 B団会員対象「メールマガジン」登録受付中
 B団会員専用ページ登録受付中

<mark>お申込受付中</mark> 全国ブロック研修 在宅での看取りのセミナー(H22年5月から開催) 訪問看護管理者のための経営・運営改善セミナー(H22年5月から開催)

お知らせ

訪問看護 e ラーニング 職場や自宅のパソコンから 自分の好きな時間に訪問看護の知識が学べます。

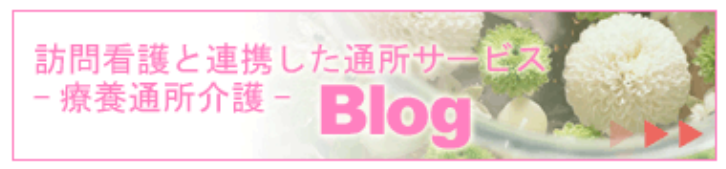

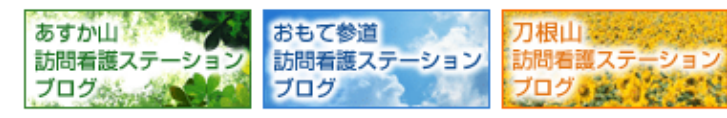

#### 財団の概要

れるの?

61

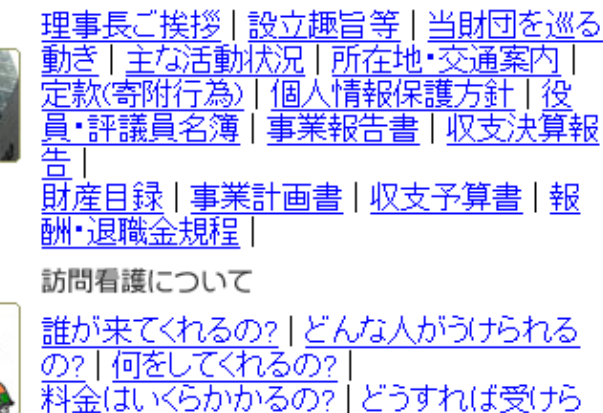

-2010年6月7日 <u>訪問看護最新情報</u>に日 本財団の福祉車両助成 事業について掲載しまし た。

-2010年6月2日 <u>訪問看護最新情報</u>に「自 殺未遂による傷病に係る 保険給付等について」を 掲載しました。

-2010年6月2日 <u>訪問看護最新情報</u>に「平 成22年訪問看護ステー ション数調査(<u>社団法人</u> <u>全国訪問看護事業協会</u> 調べ)」結果を掲載しまし た。

-2010年5月20日 4月30日付で療法士等の 喀痰吸引を可能とした通 知が発出されました。 「訪問看護最新情報」 に 掲載します。

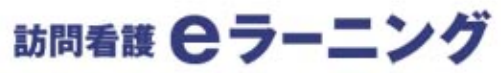

#### 財団法人 日本訪問看護振興財団

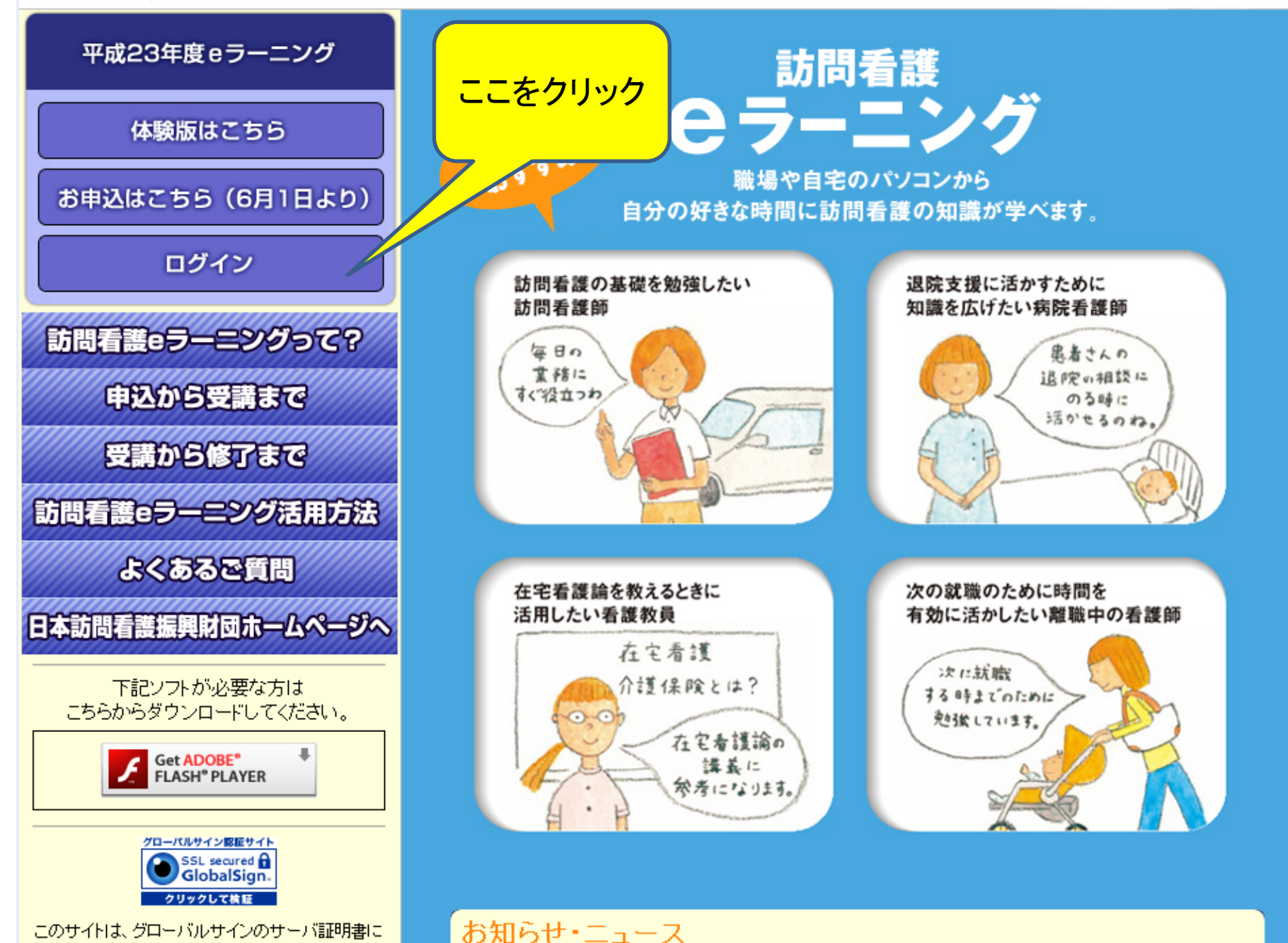

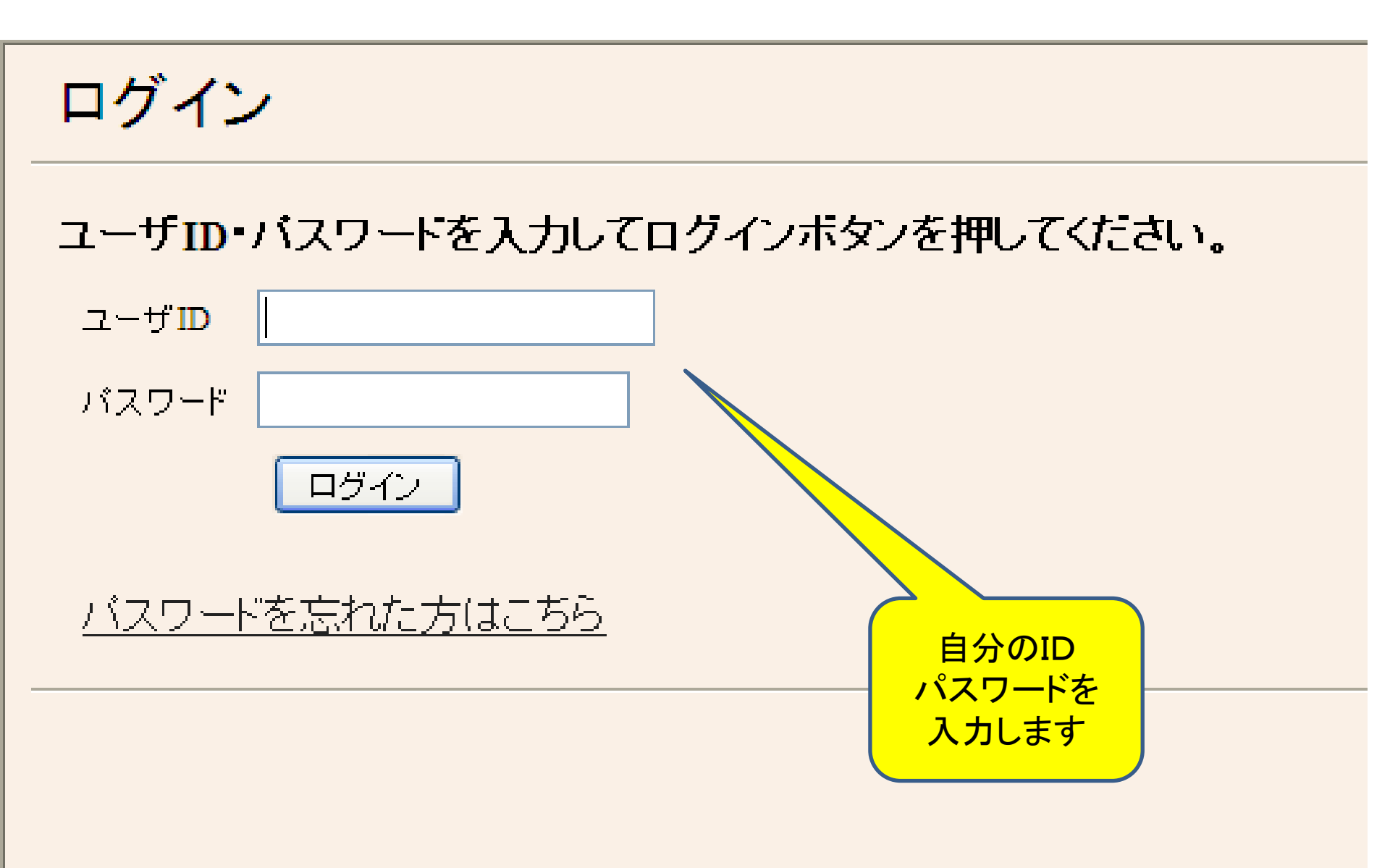

| 財団法人 日本詞                                                           | 訪問看護振興財団 Powered by <b>Net<sup>l</sup>earnin</b>                                                                                                    | ng.  |
|--------------------------------------------------------------------|----------------------------------------------------------------------------------------------------|------|
| TOPへ ライブラリ                                                         | 問い合わせ コース申込 ログプ                                                                                                    | Pウト  |
| スケジュール                                                             | 訪問太郎 さんようこそ! へ                                                                                                    | ルプ   |
| 日月火水木金土                                                            | コースのお申し込みはこちら <u>コース申込</u> からどう <del>で</del> !                                                                                                    |      |
| 30 31 1 2 3 4 5<br>6 7 8 9 10 <b>11</b> 12<br>13 14 15 16 17 18 19 | ★訪問看護eラーニングへようこそ!コース学習ボタンをクリックして受講を開始してください。学習中に分からな<br>があった時にはチュータボタンから質問できます。                                                                                  | いこと  |
| 20 21 22 23 24 25 26                                               | お知らせ一覧                                                                                                    | (0件) |
| 27 28 29 30 1 2 3<br>4 5 6 7 8 9 10<br>NetLearning                 | タイトルをクリックすると内容がごらんになれます。<br>添付ファイルがあるお知らせには「リマークが表示されます。<br>既読のお知らせには「シ」マークが表示されます。<br>学習を開始します。                                                                 |      |
| パスワード変更                                                            | コース一覧                                                                                                    |      |
|                                                                    | コース名         学習開始         受評して         閲覧期間         ステータス           訪問看護 eラーニング         コーズ学習         2010/05/21-<br>2010/10/20         -         受講中         1% |      |

| 訪問看        | 護eラーニ | ニング |
|------------|-------|-----|
| 0,51-5 -61 | 0.20  |     |

ヘルプ

平成23年度 訪問看護eラーニング コース目次です。 どの項目からでも受講できます。 コース日次 ▶▶▶ 『平成23年度 訪問看護eラーニング』ご利用の手引き ※はじめに必ずお読みください 🎲 必須: 受講必須のレッスン (講義) ページです。 👘 🟠 参考映像やコラムなどです。 🎲 必須:70%以上正解する事が必須のテストです。 👘 邱 テキストのダウンロードページです。 第1章 訪問看護概論 ① テキスト・参考資料ダウンロード 1節 🍿 保健医療福祉をめぐる社会的動向と訪問看護のニーズ (09分09秒) 2節 🎲 訪問看護の歴史 (11分18秒) 3節 🎲 訪問看護の定義と理念 (07分24秒) 4節 🎲 訪問看護をめぐる諸制度 (15分06秒) 5節 🎡 介護保険と訪問看護 (09分09秒) 🎲 第1章 確認テスト 🏠 【コラム】 チュータ自己紹介 第2章 訪問看護対象論 邱 テキストダウンロード 1節 🎲 対象となる個人 (07分14秒) 2節 🎲 対象となる家族 (11分53秒) 3節 🎲 家族支援の展開 (33分31秒) 4節 🎲 対象となる地域 (15分51秒) 5節 🎲 地域アセスメントの展開 (13分24秒) 🎲 第2章 確認テスト

| 訪問看護eラーニング | マイルーム | 目次 | コース情報 | 学習成績 | チュータ | ヘルプ |
|------------|-------|----|-------|------|------|-----|
|------------|-------|----|-------|------|------|-----|

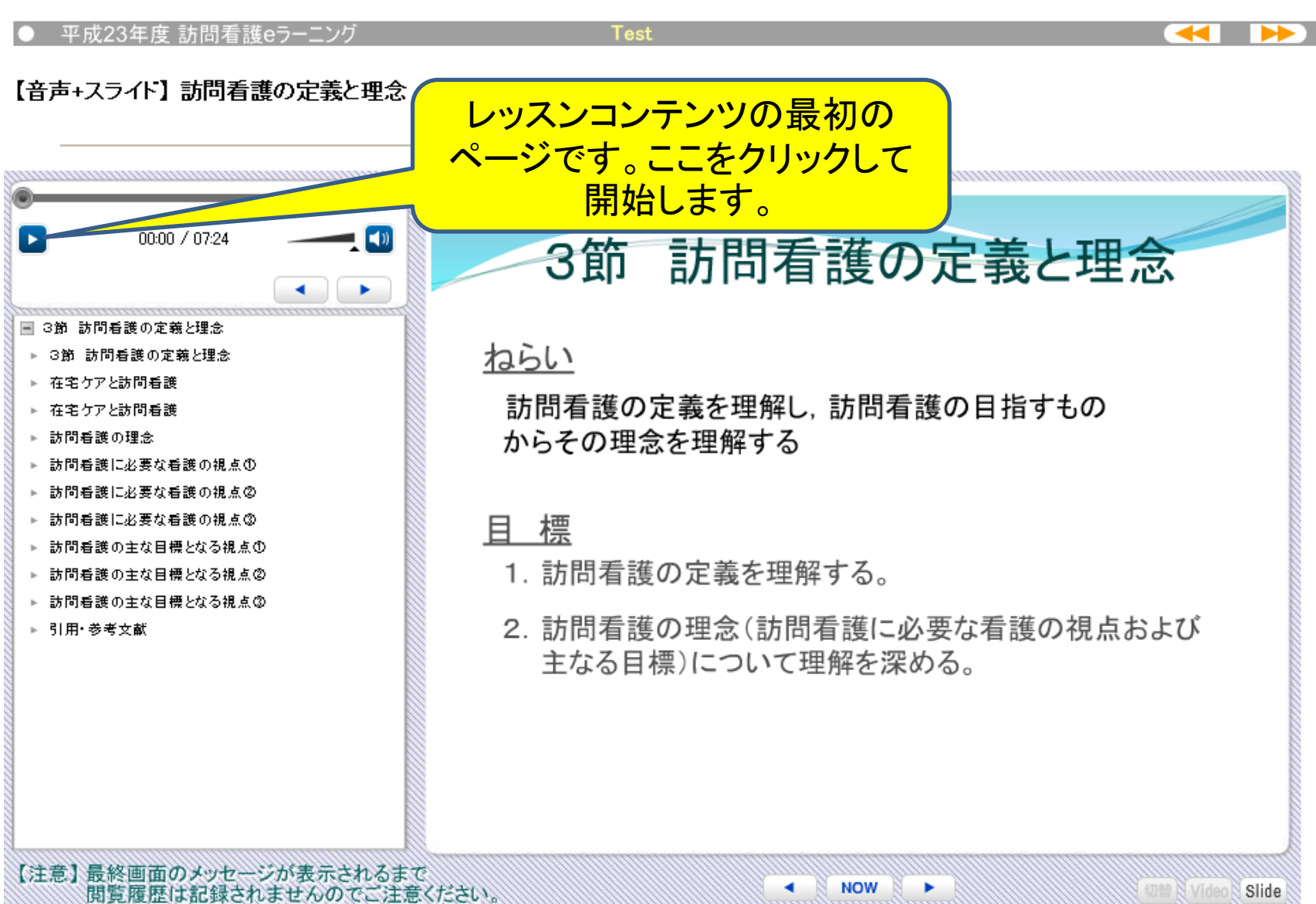

NOW

| 訪問看護eラーニング | マイルーム | 目次 | コース情報 | 学習成績 | チュータ | ヘルプ |
|------------|-------|----|-------|------|------|-----|

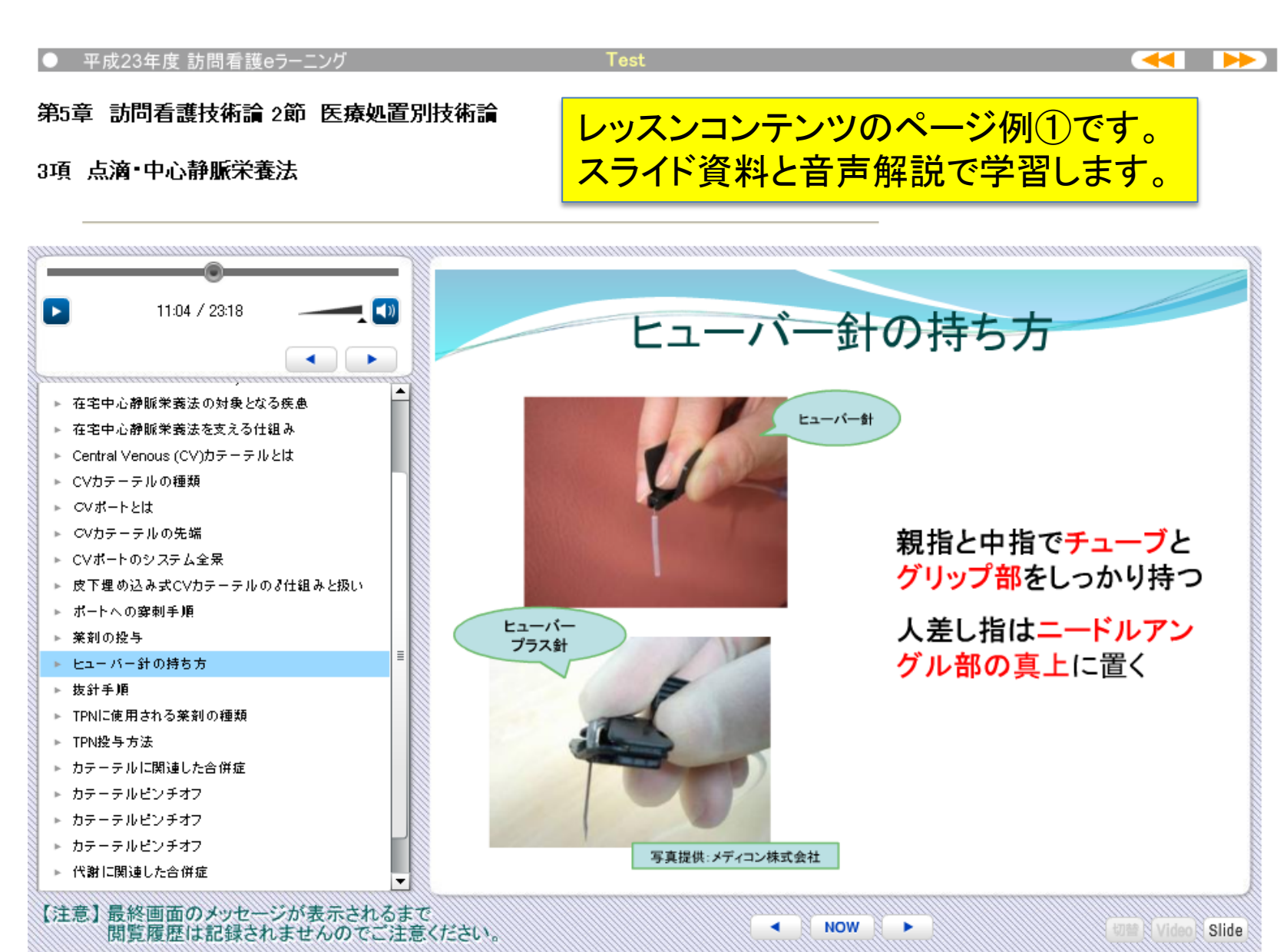

| 訪問看護eラーニング | マイルーム | 目次 | コース情報 | 学習成績 | チュータ | ヘルプ |
|------------|-------|----|-------|------|------|-----|
|            |       |    |       |      |      |     |

Test

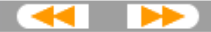

第5章 訪問看護技術論 2節 医療処置別技術論

9項 腹膜透析 I:概論

## レッスンコンテンツのページ例②です。 イラスト等を用い分かりやすい内容になっています。

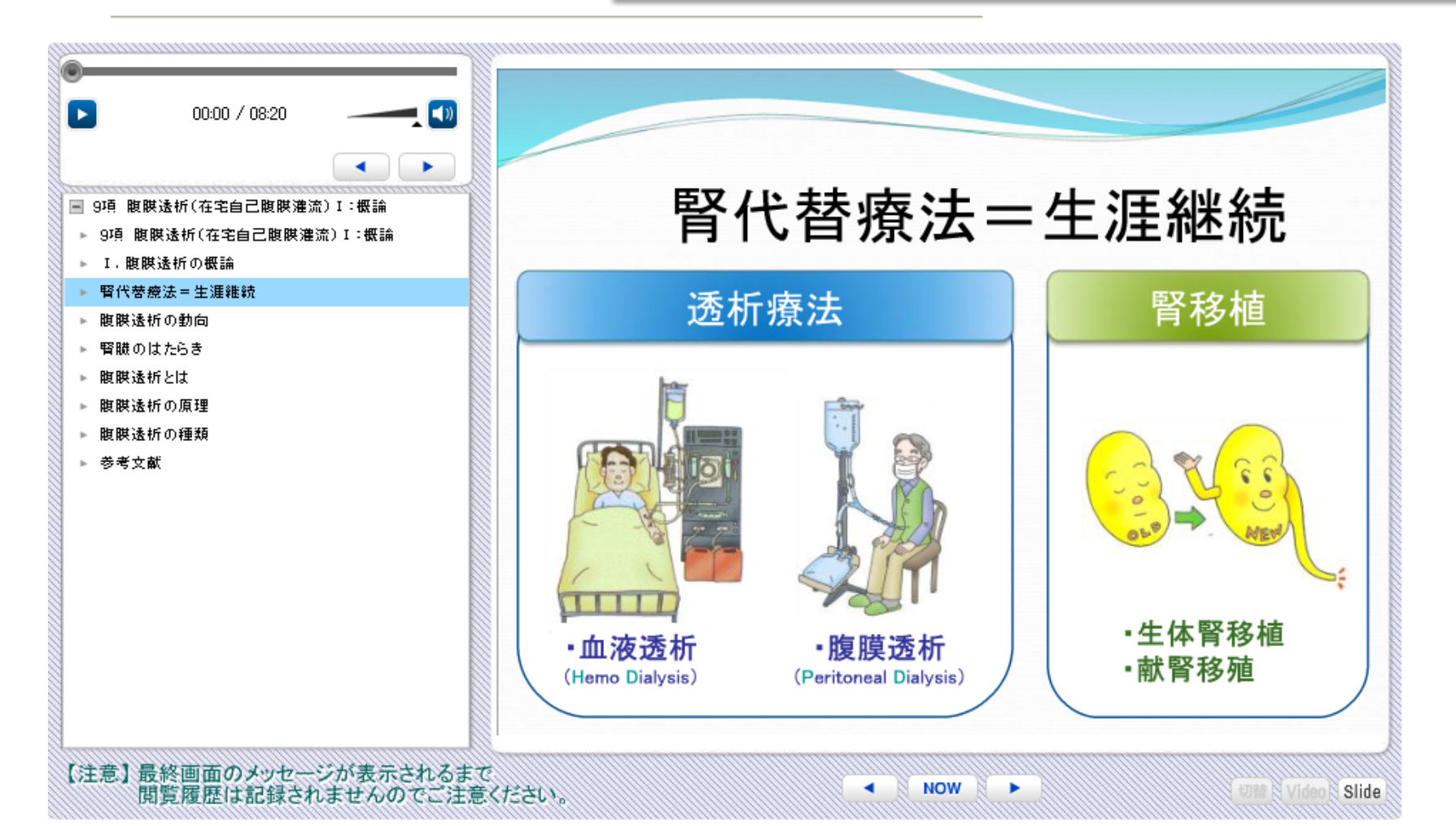

第1章 訪問看護概論

レッスンコンテンツ最終画面です。 修了に必要なレッスンコンテンツはこの画面が 表示されないと学習履歴が認証されません。

ヘルプ

1節 保健医療福祉をめくる社会的動向と訪問看護の

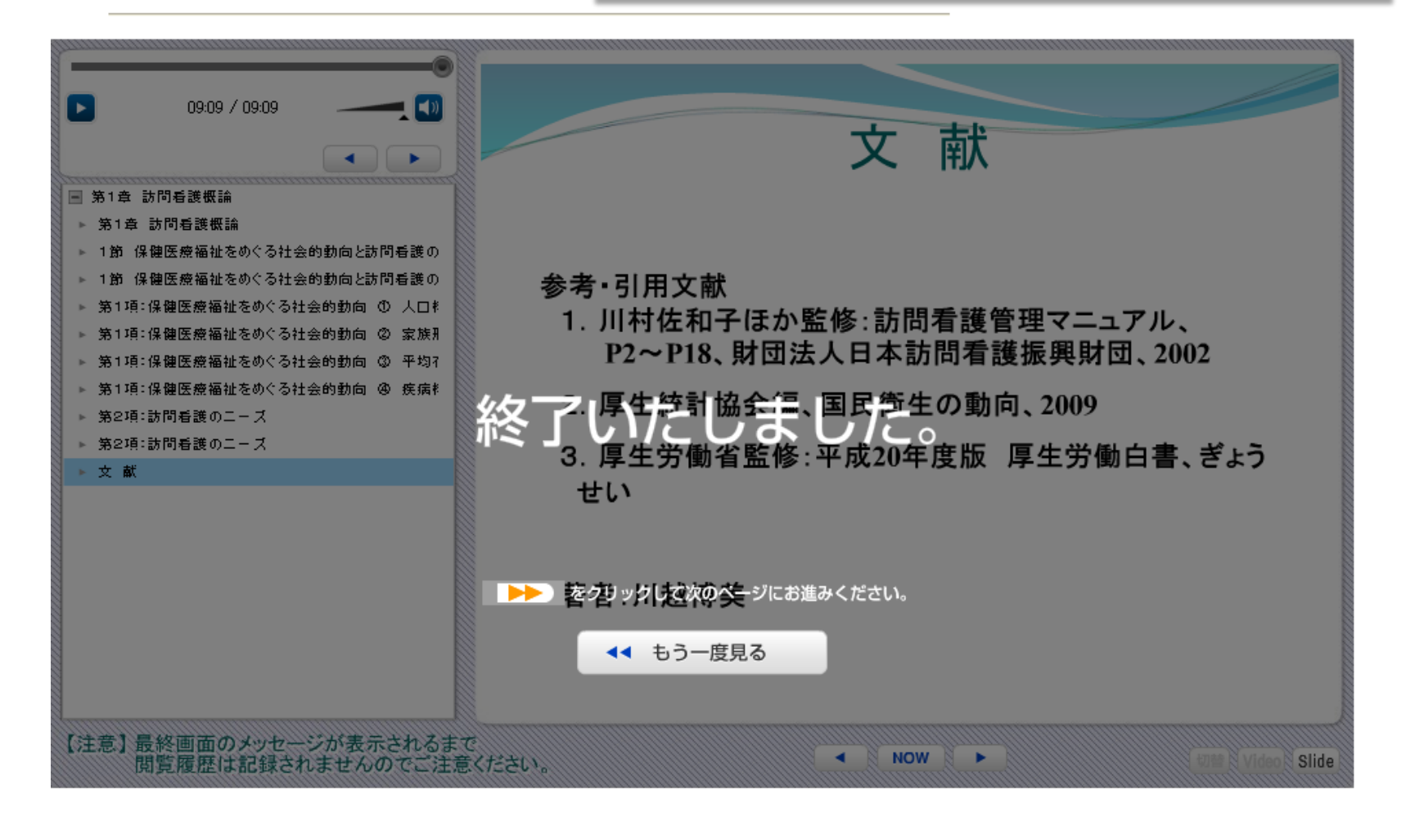

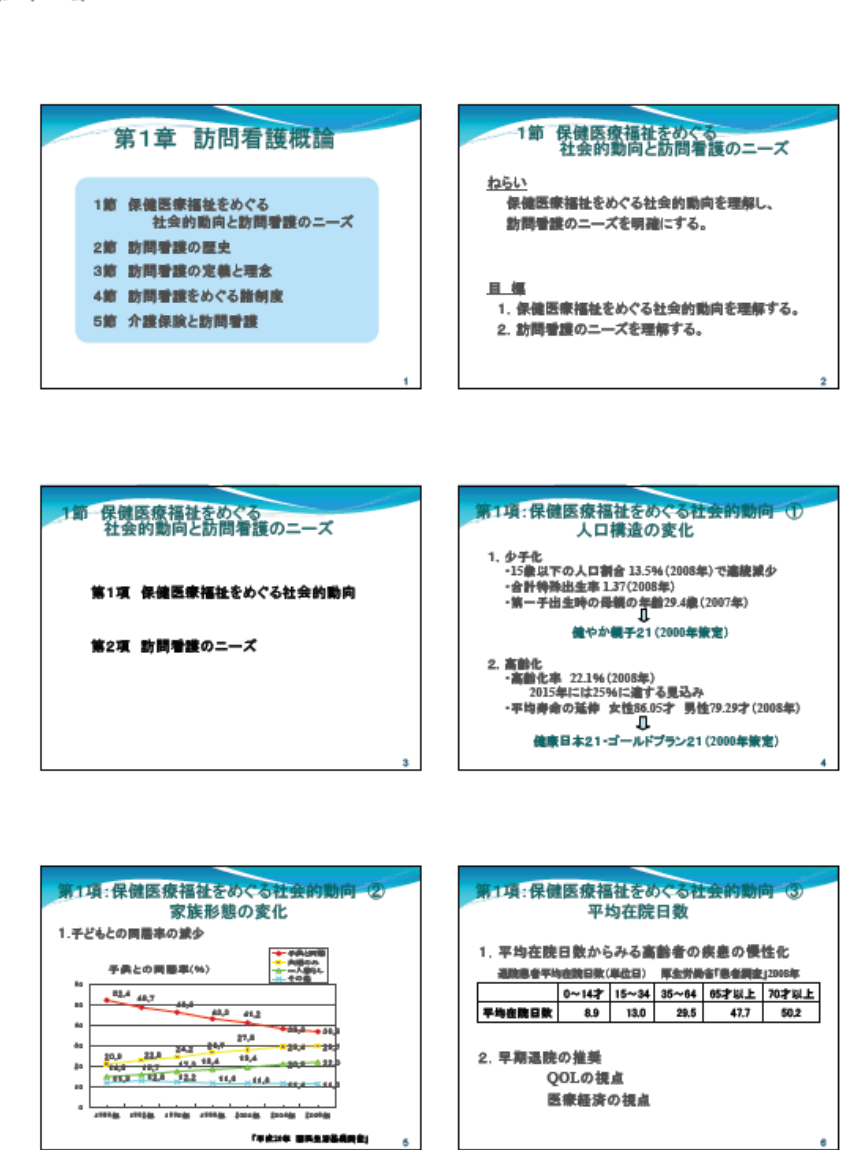

レッスンコンテンツのスライド ページはPDFでダウンロードし、 保存・印刷が可能です。 その他、保存できる参考資料も あります。

| 訪問看護eラーニング | マイルーム | 目次 | コース情報 | 学習成績 | チュータ | ヘルプ |
|------------|-------|----|-------|------|------|-----|
|------------|-------|----|-------|------|------|-----|

第5章 訪問看護技術論 2節 医療処置別技術論

6項【参考資料】在宅酸素療法

参考資料の例①です。 写真等を用いた資料も多く使用しています。

----

## 呼吸同調式デマンドバルブ

- 携帯用酸素に取り付け、患者の吸気時のみにバルブを 開いて酸素を流出させ、酸素を節約する装置。
- 呼吸を一定時間(30秒程度)感知しない場合、アラーム 音が作動する機種もある。

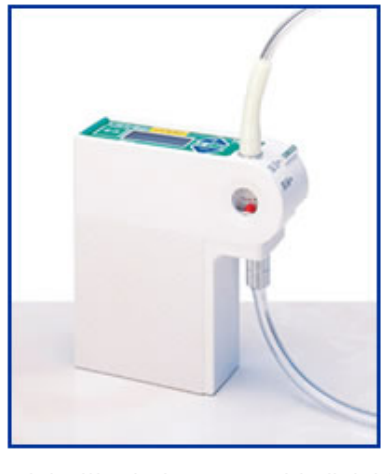

(写真提供:帝人ファーマ株式会社)

| 訪問看護eラーニング マイルーム 目 次 コース情報 学習成績 チュータ ヘルフ | ヘルプ |
|------------------------------------------|-----|
|------------------------------------------|-----|

第5章 訪問看護技術論 3節 訪問看護展開のための知識 技術

3項【参考資料】フィジカルアセスメント(打診・聴診)

マークをクリックしてください。それぞれ音が確認できます。 (もう一度クリックすると音声は止まります。) 参考資料の例②です。 音声による学習もできます。

---

| 打診              |
|-----------------|
| ▶ 共鳴音           |
| > 濁音(鈍音)        |
|                 |
| 聴 診             |
| 【正常呼吸音】         |
| ▶ 気管音           |
| ▶ 気管支肺胞音        |
| ▶ 肺胞音           |
| 【異常呼吸音】 副雑音     |
| A. 連続性          |
| ▶ 高調性 (wheeze)  |
| ▶ 低調性 (rhonchi) |

#### 第5章 訪問看護技術論 2節 医療処置別技術論

6項【参考映像】 在宅酸素療法 (2)今日から始める自己管理 ~呼吸り 践~

### 参考映像の例①です。 このような動画を利用した参考映像で も学習することができます。

**----**

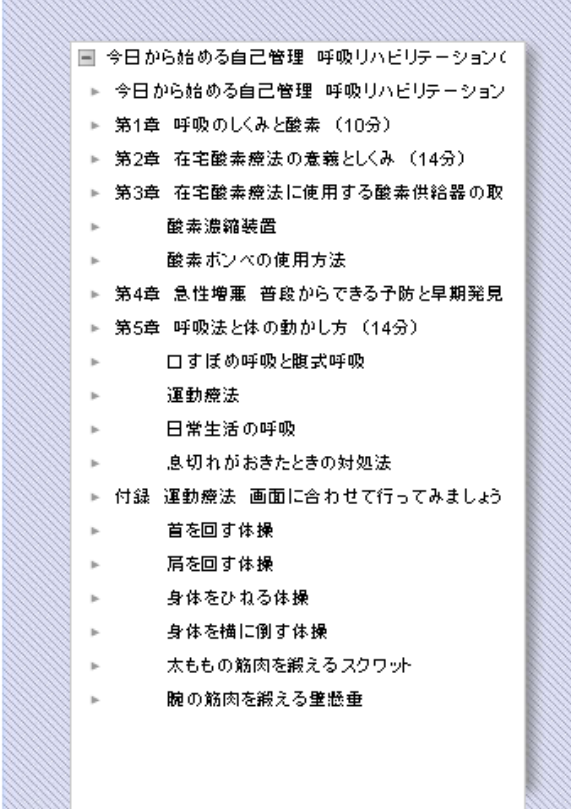

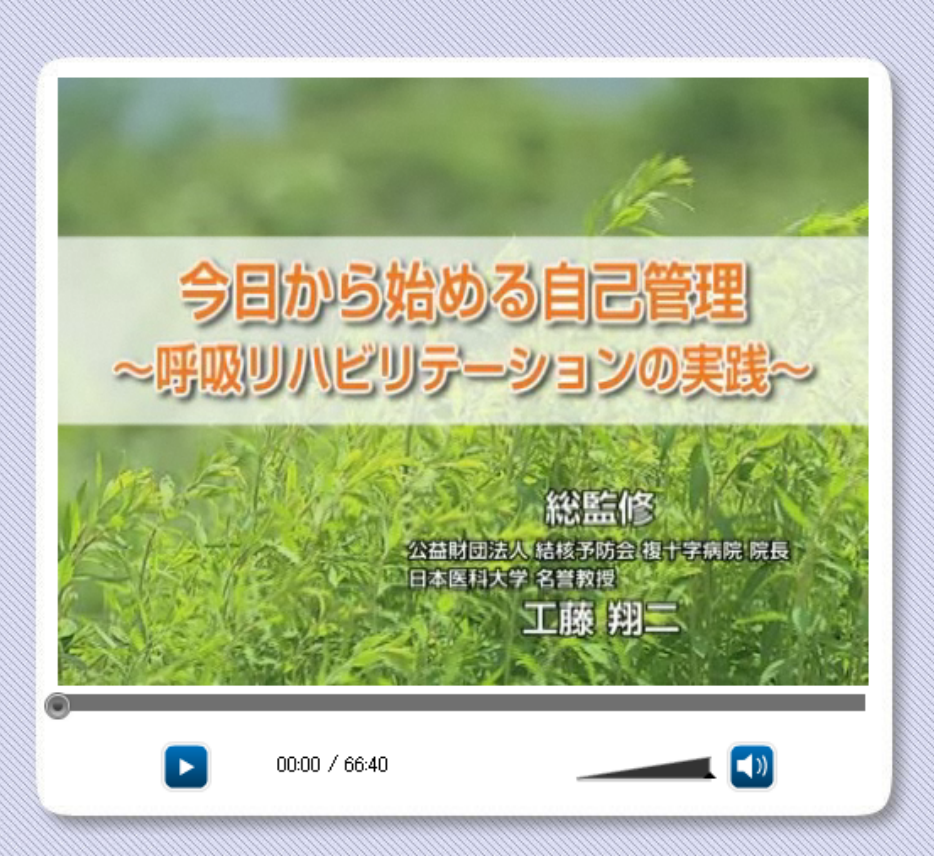

| 訪問看護eラーニング | マイルーム | 目次 | コース情報 | 学習成績 | チュータ | ヘルプ |
|------------|-------|----|-------|------|------|-----|
|------------|-------|----|-------|------|------|-----|

【映像】 在宅ホスピスケア参考映像(一部)

## 参考映像の例②です。 他にも参考映像があります。

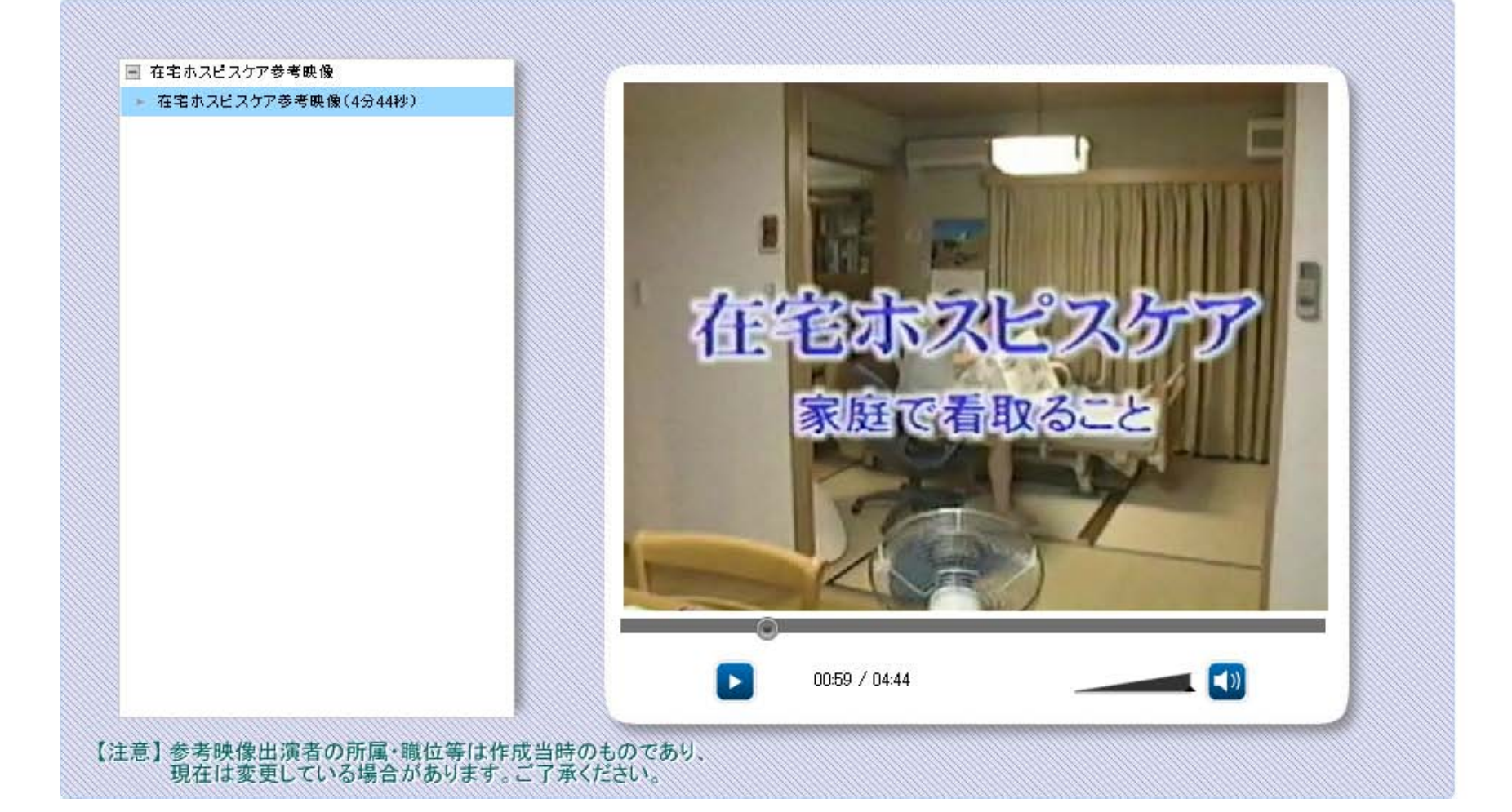

| 訪問看護eラーニングマイバ | イルーム 目 次 | コース情報 学習成 | 績 チュータ | ヘルプ |
|---------------|----------|-----------|--------|-----|
|---------------|----------|-----------|--------|-----|

| ● 平成23年度 訪問看護eラーニング   | Test |                          |
|-----------------------|------|--------------------------|
| 第1章 訪問看護概論            |      | 確認テストです。                 |
| ◆◆◆◆◆ 第1章 確認テスト ◆◆◆◆◆ |      | 修了にはテストごとに70%以上の正解が必要です。 |
|                       |      |                          |

確認テストでは、全20問のうち14問(70%)以上正解すると合格となります。合格を目指してがんばりましょう!

【注意】

・全ての問題を解いたあと、画面下の 解答完了 をクリックして解答を送信してください。
・全問解答必須です。出題内容は受講者・受講ごとに異なります。
・20 問中 14 問(70%)以上正解したあとは、再テストを受けることができません。
・時間制限はありません。ただし、テストの途中でブラウザを閉じたり、ブラウザの戻るボタンで戻った場合は、1問目から再受験しなければいけませんので、十分ご注意ください。

| Q1 | 次の文         | のうち、正しいものを選びなさい。                                     |
|----|-------------|------------------------------------------------------|
|    | OA          | 一人暮らし高齢者は男性のほうが多い。                                   |
|    | ⊙В.         | 一人暮らし高齢者に多い閉じこもりとは、寝たきり状態での生活しかできず、外<br>に出られない状態をいう。 |
|    | <b>○</b> C. | 一人暮らし高齢者のための支援のポイントの1つは閉じこもりを予防することで<br>ある。          |
|    | © D.        | 後見人制度とは判断能力を失った認知症高齢者に対しての、経済的援助を定<br>めたものである。       |

| 訪問看護eラーニング | マイルーム | 目次 | コース情報 | 学習成績 | チュータ | ヘルプ |
|------------|-------|----|-------|------|------|-----|
|------------|-------|----|-------|------|------|-----|

#### 日本訪問看護振興財団 さんの学習成績

## 学習成績です。 レッスンの学習やテストを受けると 背景が黄色に表示されます。

|                               | テスト                      |            |     |
|-------------------------------|--------------------------|------------|-----|
|                               | タイトル                     | 解答日        | 正解数 |
| <u>1節</u>                     | 保健医療福祉をめぐる社会的動向と訪問看護のニーズ | 2011/05/11 | 1/1 |
| <u>2節</u>                     | 訪問看護の歴史                  |            |     |
| <u>3節</u>                     | 訪問看護の定義と理念               |            |     |
| <u>4節</u>                     | 訪問看護をめぐる諸制度              |            |     |
| <u>5節</u>                     | 介護保険と訪問看護                |            |     |
| ••                            | ◆◆◆ 第1章 確認テスト ◆◆◆◆◆◆     |            |     |
| <u>1節</u>                     | 対象となる個人                  |            |     |
| <u>2節</u>                     | 対象となる家族                  |            |     |
| <u>3節</u>                     | 家族支援の展開                  |            |     |
| <u>4節</u>                     | 対象となる地域                  |            |     |
| <u>5節</u>                     | 地域アセスメントの展開              |            |     |
| $\blacklozenge \blacklozenge$ | ◆◆◆ 第2章 確認テスト ◆◆◆◆◆◆     |            |     |
| <u>1節</u>                     | 訪問看護過程                   |            |     |
| <u>2節</u>                     | 訪問看護の実際                  |            |     |
| <u>3節</u>                     | チームケア                    |            |     |
| <u>4節</u>                     | カンファレンス                  |            |     |
| ••                            | ◆◆◆ 第3章 確認テスト ◆◆◆◆◆◆     |            |     |

| 訪問看護eラーニング | マイルーム | 目次 | コース情報 | 学習成績 | チュータ | ヘルプ |
|------------|-------|----|-------|------|------|-----|
|------------|-------|----|-------|------|------|-----|

**≪** ►

第5章 訪問看護技術論 1節 対象別技術論

7項 体感!心臓マッサージ(胸骨圧迫)

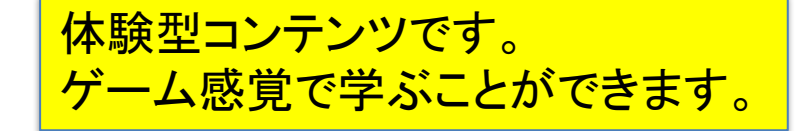

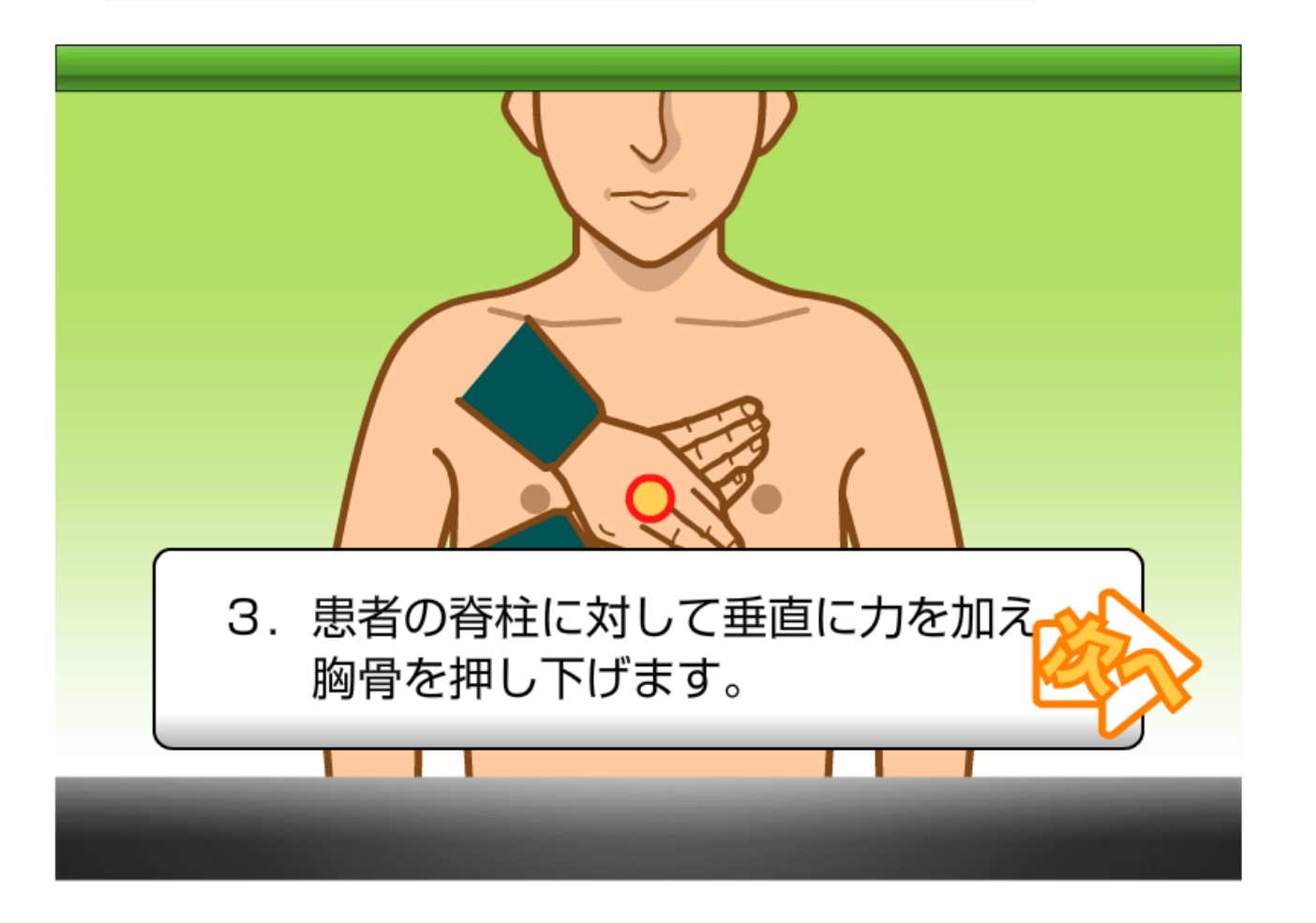

チュータへの質問画面です。 レッスンの内容に関する質問は こちらからお寄せ下さい。

#### チュータHotLine[平成23年度 訪問看護 eラーニング]

担当チュータとの質問回答ホットラインとしてご活用ください。

- 担当チュータに関するご相談、および発言の削除は、ラーニングセンターまでメールでご連絡ください。
   ラーニングセンターへメールを送る
   タイトル部分をクリックすると発言の内容がご覧になれます。
- 「■」部分をクリックすると親発言から全発言がご覧になれます。

#### 発言一覧/新規発言/検索/戻る/閉じる

## 書込みがありません。 新規発言をクリックして、メッセージを書き込んでください。

#### |発言一覧 /新規発言 /検索 /戻る /閉じる|

| 訪問看護eラーニング | マイルーム | 目次 | コース情報 | 学習成績 | チュータ | ヘルプ |  |
|------------|-------|----|-------|------|------|-----|--|
|------------|-------|----|-------|------|------|-----|--|

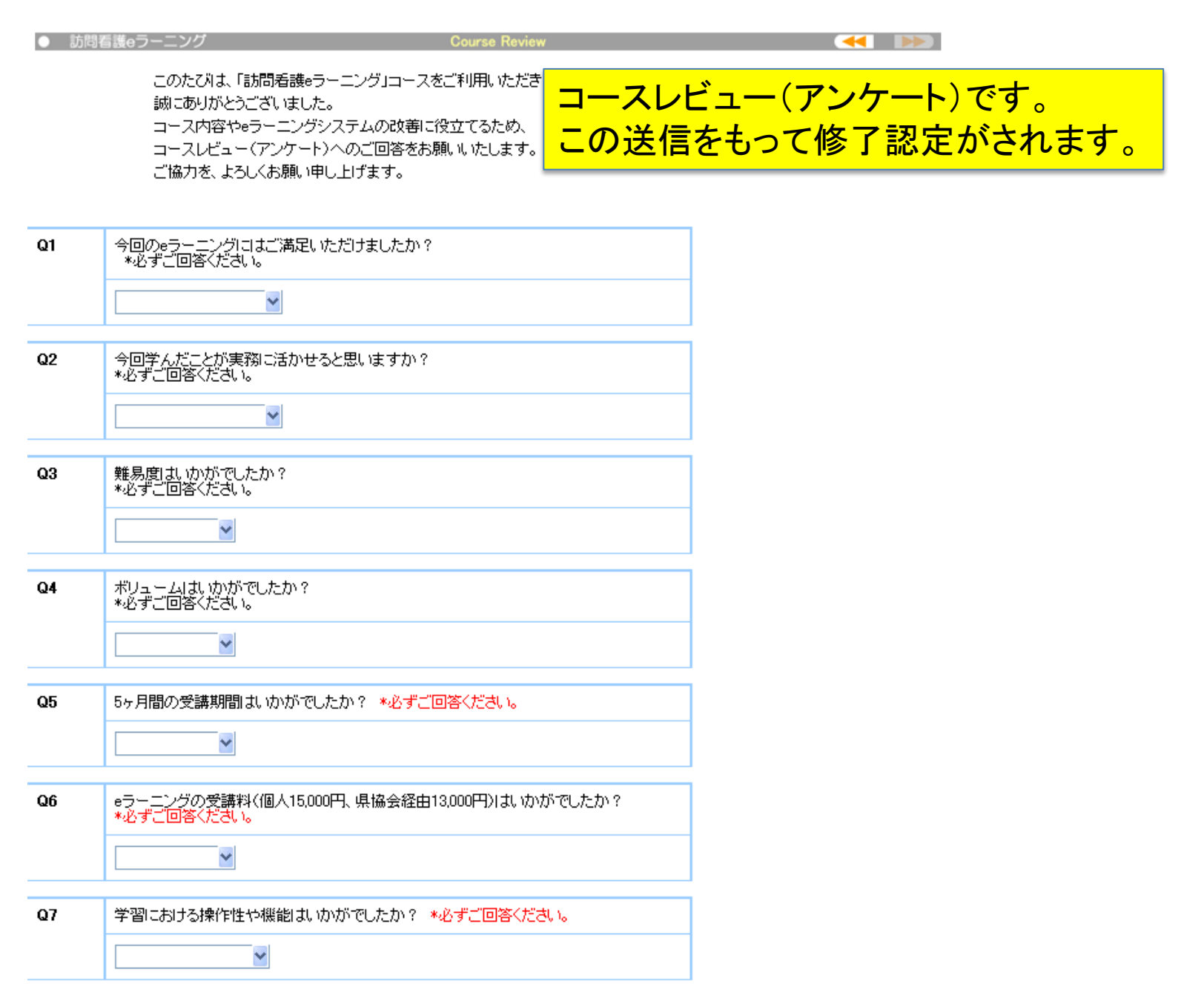

| 訪問看護eラーニング | マイルーム | 目次 | コース情報 | 学習成績 | チュータ | ヘルプ |
|------------|-------|----|-------|------|------|-----|
|------------|-------|----|-------|------|------|-----|

第5章 訪問看護技術論

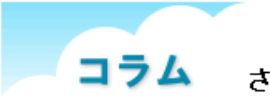

さらなるステッブアッブを目指して ~認定看護師教育課程~

修了要件には含まれない コラムページです。 eラーニングや訪問看護に関する 情報などを紹介しています。

認定看護師をご存じてしょうか?この制度は1997年に救急看護、皮膚・排泄ケア分野の認定から始まり、2011年現在で21分野が特定されています。(詳しくは日本看護協会ホームページをご覧ください。)その中で、訪問看護分野は1998年に分野特定され、2006年に訪問看護認定看護師第 一号が誕生しました。訪問看護認定看護師は地域の医療ニーズの高い在宅療養者・障がい者の ケースマネジメントならびに専門的看護を提供し、在宅ケア領域でリーダーシップを発揮する看護師です。2011年4月現在、全国で198名の訪問看護認定看護師が活動しています。

認定看護師は各領域で「実践・指導・相談」の3つの役割を担います。認定看護師というと皮膚 排泄ケアや緩和ケアのようにその分野に特化した専門性をもった資格をイメージしますが、訪問看 護の場合は医療機関に入院中の方の退院支援(移行期ケア)から在宅での看取り・グリーフケア に至るまで活動の場が広範囲・多岐にわたっています。また訪問看護の対象は新生児から障が い者・高齢者、その家族・介護者と地域で生活しているすべての方々です。訪問看護師には単独 で利用者宅に訪問し、観察・アセスメント・ケアマネジメントを行う力量やチームケアの実践・モニタ リングを行う力量が必要になります。

訪問看護認定看護師は訪問看護の仲間が共に学びながら質の向上が図れるように活動することや他職種と連携し、ケアチームの一員としての役割も担います。さらなるスキルアップのために 皆様も訪問看護認定看護師を目指しませんか? 日本訪問看護振興財団の認定看護師教育課 程は、全日制で6カ月集中型です。受験案内などは随時、当財団ホームページに掲載いたします。 カリキュラムを下記にあげましたのでご参照ください。

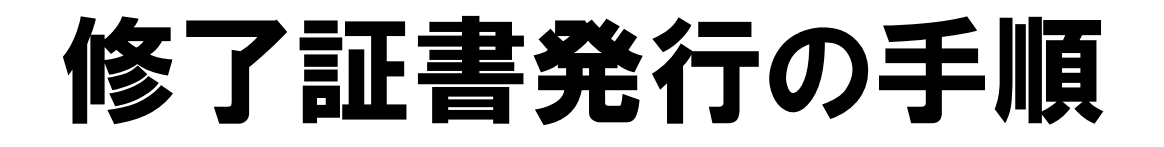

全てのレッスンコンテンツ学習が終了し、テスト合格および コースレビューが送信されるとマイルームに 修了証書 ボタンが表示されます。 そのボタンをクリックして、修了証書を表示させてください。 修了証書は印刷も可能です。

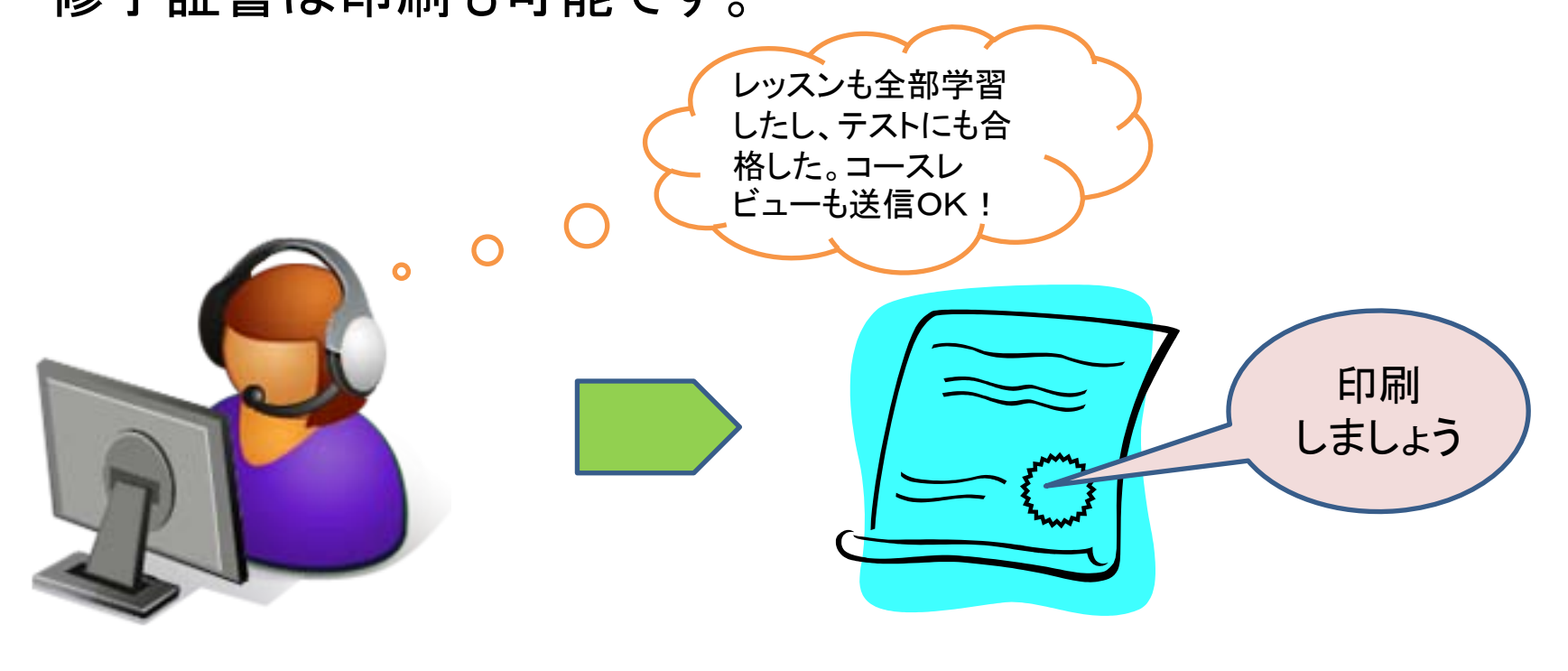

|                                                                                                    | Powered by <b>Net<sup>L</sup>earning.</b>                                              |
|----------------------------------------------------------------------------------------------------|----------------------------------------------------------------------------------------|
| TOP^ NetLearning                                                                                                    | ログアウ                                                                                   |
| スケジュール<br>▲ 2011/5<br>■ 月火水木金土<br>24 25 26 27 28 29 30<br>1 2 3 4 5 6 7<br>8 9 10 11 12 13 14<br>15 16 17 18 19 20 21<br>22 23 24 25 26 27 28 | 日本訪問看護振興財団 さんようこそ!<br>ここに、学習者に向けたメッセージを自由に表示させることができます。<br>メッセージの設定や修正は、管理者用の画面から行います。 |
| 22 23 24 25 26 27 28<br>29 30 31 1 2 3 4                                                                                                    | コース一覧     ゴース名     学習開始     受講期間     閲覧期間     ステータス                                    |
| NetLearning                                                                                                    | 平成23年度 訪問看護 eラーニン<br>グ<br>2011/06/30<br>2011/06/30<br>67<br>100% 修了証拠                  |
| パスワード変更                                                                                                    | ここをクリックして修了証書を<br>発行します。                                                               |

| 🥖 修了証書 - Windows Internet Explorer                                        |
|---------------------------------------------------------------------------|
| Magenta https://www.netlearning.co.jp/ns/course/diploma.aspx?cid=51487H11 |
|                                                                           |
|                                                                           |
| 修了証書                                                                      |
|                                                                           |
| 日本訪問看護振興財団 殿                                                              |
| 貴殿は下記のコースを修了されたことをここに証明いたします。                                             |
|                                                                           |
| 平成23年度 訪問看護 eラーニング                                                        |
| 📑 🔶 ここをクリックして修了証書                                                         |
|                                                                           |
| 第二日本訪問看護振興財団<br>第二日本訪問看護振興財団<br>第二日本訪問者護振興財団                              |
| 理事長                                                                       |
|                                                                           |
| ページが表示されました 🛛 👘 🖓 🔹 🕄 100% 👻 🍃                                            |

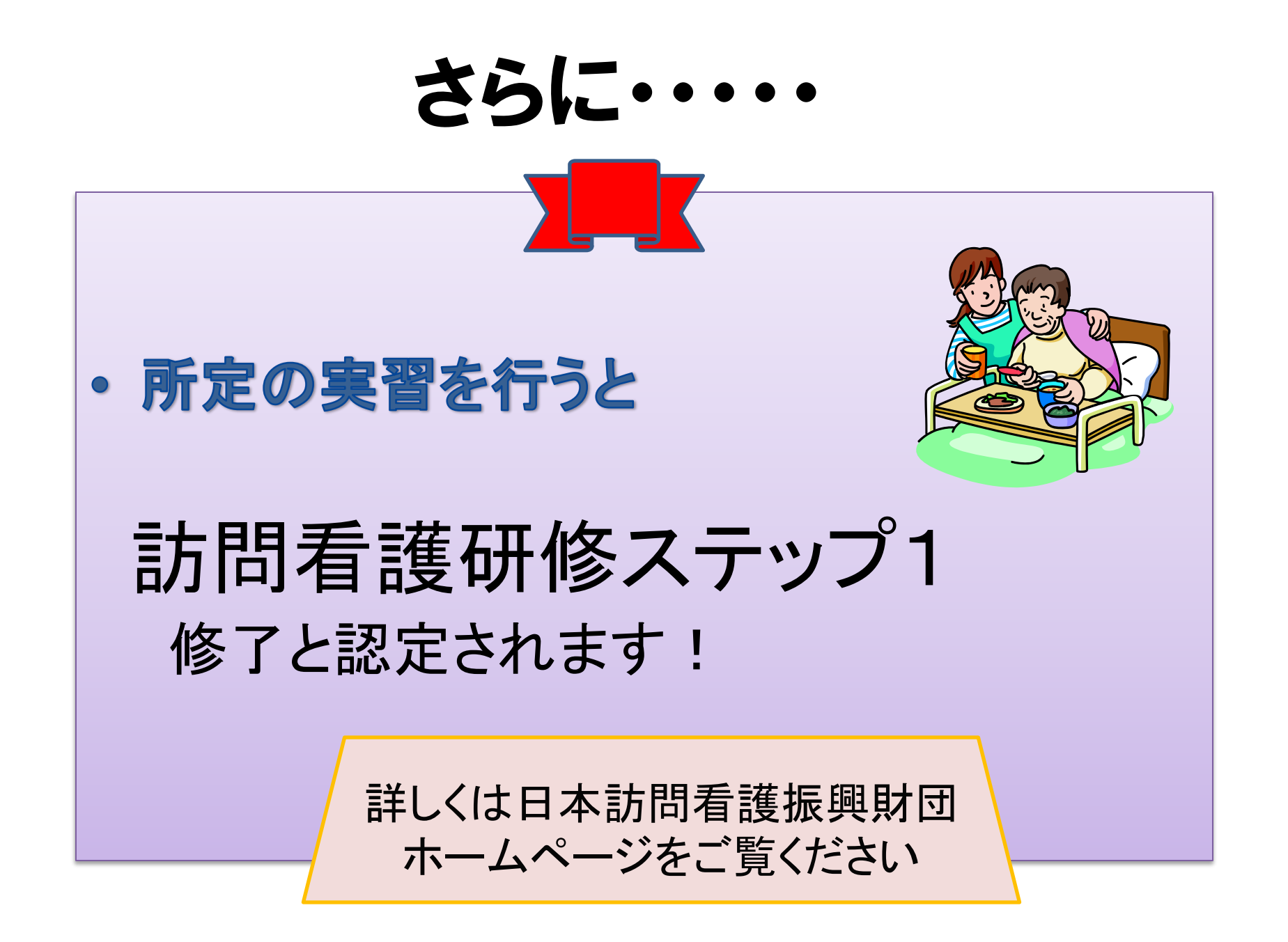